**BECKHOFF** New Automation Technology

Manual | EN ADS Monitor

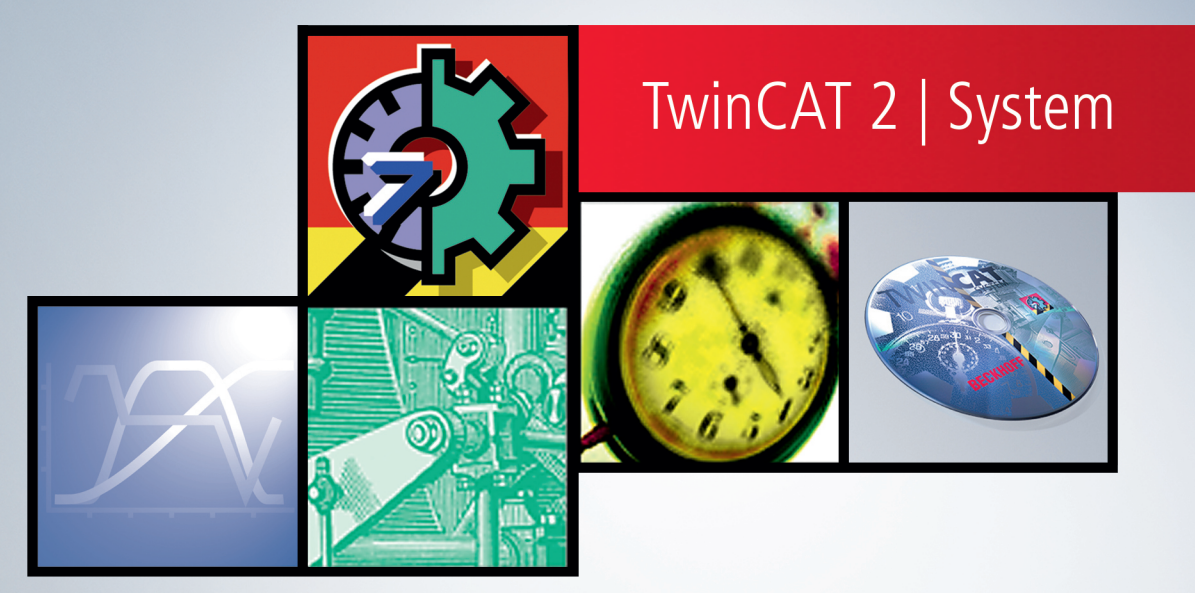

# Table of contents

| 1 | Fore                    | word    |                                            | 5  |  |  |  |
|---|-------------------------|---------|--------------------------------------------|----|--|--|--|
|   | 1.1                     | Notes o | n the documentation                        | 5  |  |  |  |
|   | 1.2 Safety instructions |         |                                            |    |  |  |  |
|   | 1.3                     | Notes o | n information security                     | 7  |  |  |  |
| 2 | Over                    | view    |                                            | 8  |  |  |  |
| 3 | AMS                     | Logger  |                                            | 9  |  |  |  |
| 4 | AMS                     | ADS Vie | wer                                        | 11 |  |  |  |
|   | 4.1                     | Loading | and analyzing capture files (offline mode) | 11 |  |  |  |
|   | 4.2                     | Remote  | control of the logger (online mode)        | 14 |  |  |  |
|   | 4.3 Create Test signals |         |                                            |    |  |  |  |
|   |                         | 4.3.1   | Read command                               | 17 |  |  |  |
|   |                         | 4.3.2   | Write command                              | 19 |  |  |  |

## BECKHOFF

# 1 Foreword

## **1.1** Notes on the documentation

This description is only intended for the use of trained specialists in control and automation engineering who are familiar with applicable national standards.

It is essential that the documentation and the following notes and explanations are followed when installing and commissioning the components.

It is the duty of the technical personnel to use the documentation published at the respective time of each installation and commissioning.

The responsible staff must ensure that the application or use of the products described satisfy all the requirements for safety, including all the relevant laws, regulations, guidelines and standards.

#### Disclaimer

The documentation has been prepared with care. The products described are, however, constantly under development.

We reserve the right to revise and change the documentation at any time and without prior announcement. No claims for the modification of products that have already been supplied may be made on the basis of the data, diagrams and descriptions in this documentation.

#### Trademarks

Beckhoff<sup>®</sup>, TwinCAT<sup>®</sup>, TwinCAT/BSD<sup>®</sup>, TC/BSD<sup>®</sup>, EtherCAT<sup>®</sup>, EtherCAT G<sup>®</sup>, EtherCAT G10<sup>®</sup>, EtherCAT P<sup>®</sup>, Safety over EtherCAT<sup>®</sup>, TwinSAFE<sup>®</sup>, XFC<sup>®</sup>, XTS<sup>®</sup> and XPlanar<sup>®</sup> are registered trademarks of and licensed by Beckhoff Automation GmbH.

Other designations used in this publication may be trademarks whose use by third parties for their own purposes could violate the rights of the owners.

#### **Patent Pending**

The EtherCAT Technology is covered, including but not limited to the following patent applications and patents:

EP1590927, EP1789857, EP1456722, EP2137893, DE102015105702 with corresponding applications or registrations in various other countries.

### Ether**CAT**

EtherCAT<sup>®</sup> is a registered trademark and patented technology, licensed by Beckhoff Automation GmbH, Germany

#### Copyright

© Beckhoff Automation GmbH & Co. KG, Germany.

The reproduction, distribution and utilization of this document as well as the communication of its contents to others without express authorization are prohibited.

Offenders will be held liable for the payment of damages. All rights reserved in the event of the grant of a patent, utility model or design.

## 1.2 Safety instructions

#### **Safety regulations**

Please note the following safety instructions and explanations! Product-specific safety instructions can be found on following pages or in the areas mounting, wiring, commissioning etc.

#### **Exclusion of liability**

All the components are supplied in particular hardware and software configurations appropriate for the application. Modifications to hardware or software configurations other than those described in the documentation are not permitted, and nullify the liability of Beckhoff Automation GmbH & Co. KG.

#### **Personnel qualification**

This description is only intended for trained specialists in control, automation and drive engineering who are familiar with the applicable national standards.

#### **Description of symbols**

In this documentation the following symbols are used with an accompanying safety instruction or note. The safety instructions must be read carefully and followed without fail!

▲ DANGER

#### Serious risk of injury!

Failure to follow the safety instructions associated with this symbol directly endangers the life and health of persons.

**A WARNING** 

#### Risk of injury!

Failure to follow the safety instructions associated with this symbol endangers the life and health of persons.

#### Personal injuries!

Failure to follow the safety instructions associated with this symbol can lead to injuries to persons.

NOTE

#### Damage to the environment or devices

Failure to follow the instructions associated with this symbol can lead to damage to the environment or equipment.

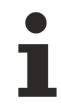

#### Tip or pointer

This symbol indicates information that contributes to better understanding.

## **1.3** Notes on information security

The products of Beckhoff Automation GmbH & Co. KG (Beckhoff), insofar as they can be accessed online, are equipped with security functions that support the secure operation of plants, systems, machines and networks. Despite the security functions, the creation, implementation and constant updating of a holistic security concept for the operation are necessary to protect the respective plant, system, machine and networks against cyber threats. The products sold by Beckhoff are only part of the overall security concept. The customer is responsible for preventing unauthorized access by third parties to its equipment, systems, machines and networks. The latter should be connected to the corporate network or the Internet only if appropriate protective measures have been set up.

In addition, the recommendations from Beckhoff regarding appropriate protective measures should be observed. Further information regarding information security and industrial security can be found in our <u>https://www.beckhoff.com/secquide</u>.

Beckhoff products and solutions undergo continuous further development. This also applies to security functions. In light of this continuous further development, Beckhoff expressly recommends that the products are kept up to date at all times and that updates are installed for the products once they have been made available. Using outdated or unsupported product versions can increase the risk of cyber threats.

To stay informed about information security for Beckhoff products, subscribe to the RSS feed at <u>https://www.beckhoff.com/secinfo</u>.

# 2 Overview

The TwinCAT ADS Monitor is divided into the two applications AMS logger (TcAmsLog.exe) and AMS viewer (TcAmsAdsViewer.exe). The logger is responsible for recording the AMS commands and the AMS/ADS viewer for displaying this data. Furthermore, the logger can be controlled remotely by the viewer via TCP/IP. The following diagram shows the relationship between the individual components.

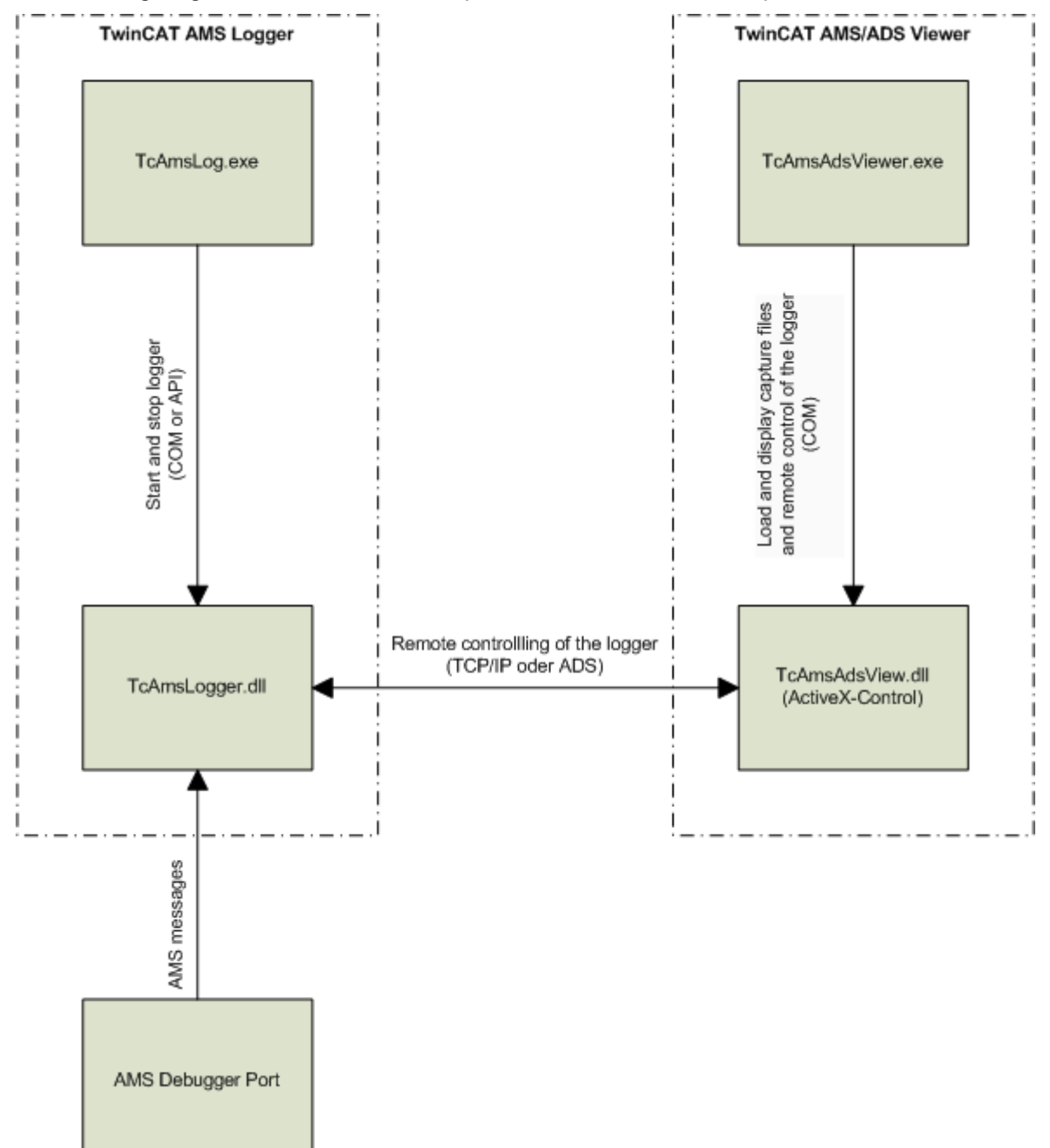

# 3 AMS Logger

The AMS logger (TcAmsLog.exe) is responsible for recording AMS messages. The logger is configured with the help of an XML file, that can be loaded with **Load Configuration**. Among other things one can specify the maximal size of the file and if a ring buffer should be used. After starting the application an attempt is made to load a configuration file named TcAmsLogger.xml from the executable path.

| Ams Logger                                                                                              |       |
|----------------------------------------------------------------------------------------------------|-------|
| Logger Configuration<br>Current Configuration File:<br>C:\TwinCAT\TcAmsLogger\Logger\NT\TcAmsLogger.xml | Start |
| Load Configuration                                                                                      |       |
| Capture Info<br>Number Of Frames: 0<br>File Size (Byte): 0                                              |       |
|                                                                                                    |       |

As soon as **Start** is clicked, the logger starts to record the AMS messages. The capture process can be stopped with the **Stop** button. By default, the captured AMS commands are saved in the file ... \TwinCAT\Boot\Current.cap. The name of this file can be changed in the XML configuration file. But it is not possible to change the path. The AMS/ADSViewer can load and analyze the AMS commands stored in this file.

Following tags can be use in the XML configuration file:

| Tags                                    | Description                                                                                                    | Default     |
|-----------------------------------------|----------------------------------------------------------------------------------------------------|-------------|
| <filesize></filesize>                   | Max size of the capture file.                                                                                                    | 1MB         |
| <autosave></autosave>                   | If <autosave> is false, the AMS messages are stored in a temporary file. After the capture is stopped the file is deleted. This configuration only makes sense if the logger is controlled remotely by the viewer.</autosave>                                                                                                    | true        |
|                                         | If <autosave> is true, the messages are stored in the TwinCAT<br/>Boot folder. The name of this file can be set with the Tag<br/><autosavename></autosavename></autosave>                                                                                                    |             |
| <autosavename></autosavename>           | Name of the capture file.                                                                                                    | Current.cap |
| <ringbuffer></ringbuffer>               | Specifies the behavior when the maximal file size (set with <filesize>) is reached. If this value is set to false, the capture process is stopped. Otherwise a ring buffer is used. Here the captured messages are stored in two or more files. If all files are full, the oldest file is overwritten. The number of files can be set with <ringbufferfiles>.</ringbufferfiles></filesize> | true        |
|                                         | The size of one file is the maximum file size( <filesize>) divided by the number of files (<ringbufferfiles>).</ringbufferfiles></filesize>                                                                                                    |             |
| <ringbufferfiles></ringbufferfiles>     | Number of files used for the ring buffer (see <ringbuffer>)</ringbuffer>                                                                                                    | 2           |
| <overwriteexisting></overwriteexisting> | If <overwriteexisting> is true, an existing capture file is overwritten. Otherwise, the new messages are appended to the existing file.</overwriteexisting>                                                                                                    | true        |

#### Controlling the logger remotely with the AMS/ADS Viewer

It is also possible to control the logger remotely with the AMS/ADS Viewer. As soon as the Logger application is executed, the logger waits for a connection attempt from the viewer. In this case the text **Viewer Connected** is displayed in the bottom area of the logger window. Now the viewer can start, stop, and configure the logger.

## 4 AMS/ADS Viewer

The TwinCAT AMS/ADS viewer(TcAmsAdsViewer.exe) is responsible for displaying capture file(offline mode) recorded by the TwinCAT AMS logger and for controlling the AMS logger remotely. In the offline mode(no connection to the logger) the capture AMS commands can be loaded and analyzed.

## 4.1 Loading and analyzing capture files (offline mode)

If the viewer is not connected to the logger, one can load the AMS commands captured by the AMS logger. The display is divided into three windows. The upper window is a list view containing all recorded commands. The parser view in the middle provides additional information about the command selected in the tree view. The bottom view displays a hex dump of the selected command.

| 📕 Untitled - AmsAdsViewer                     |                      |                                     |           |                           |                          |                      |                          |         |
|-----------------------------------------------|----------------------|-------------------------------------|-----------|---------------------------|--------------------------|----------------------|--------------------------|---------|
| <u>File E</u> dit <u>V</u> iew <u>C</u> onnec | tion <u>A</u> nalyze | Help                                |           |                           |                          |                      |                          |         |
|                                               | 8 6 ?                | ■ > E>                              |           |                           |                          |                      |                          |         |
| AmsViewer                                     | No.                  | TimeStamp                           | CmdId     | Sender                    | Target                   | Error                | hUser cbData             |         |
| TCATAdsTest                                   | 9110 06              | 5.02.2004 11:20:00 530 ms           | W Res     | 172.16.5.104.1.1 (10201)  | 172.16.5.104.1.1 (811)   | 0                    | 0×F0010003 4             | 1.8     |
|                                               | 9111 06              | 5.02.2004 11:20:00 579 ms           | W Req     | 172.16.5.104.1.1 (811)    | 172.16.5.104.1.1 (10201) | 0                    | 0×F0010003 26            |         |
|                                               | 9112 06              | 0.02.2004 11:20:00 580 ms           | W Res     | 172.16.5.104.1.1 (10201)  | 172.16.5.104.1.1 (811)   | 0                    | 0xF0010003 4             |         |
|                                               | 9113 06              | 02.2004 11:20:00 629 ms             | W Req     | 172.16.5.104.1.1 (811)    | 172.16.5.104.1.1 (10201) | 0                    | 0xF0010003_26            |         |
|                                               | 9114 06              | 5.02.2004 11:20:00 630 ms           | W Res     | 172.16.5.104.1.1 (10201)  | 172.16.5.104.1.1 (811)   | 0                    | 0×F0010003 4             |         |
|                                               | 9115 06              | 5.02.2004 11:20:00 679 ms           | W Req     | 172.16.5.104.1.1 (811)    | 172.16.5.104.1.1 (10201) | 0                    | 0×F0010003 26            |         |
|                                               | 9116 06              | 5.02.2004 11:20:00 680 ms           | W Res     | 172.16.5.104.1.1 (10201)  | 172.16.5.104.1.1 (811)   | 0                    | 0×F0010003 4             |         |
|                                               | 9117 06              | 5.02.2004 11:20:00 729 ms           | W Req     | 172.16.5.104.1.1 (811)    | 172.16.5.104.1.1 (10201) | 0                    | 0×F0010003 26            |         |
|                                               | 9118 06              | 6.02.2004 11:20:00 730 ms           | W Res     | 172.16.5.104.1.1 (10201)  | 172.16.5.104.1.1 (811)   | 0                    | 0×F0010003 4             |         |
|                                               | 9119 06              | 5.02.2004 11:20:00 779 ms           | W Req     | 172.16.5.104.1.1 (811)    | 172.16.5.104.1.1 (10201) | 0                    | 0×F0010003 26            |         |
|                                               | 9120 06              | 0.02.2004 11:20:00 780 ms           | W Res     | 172.16.5.104.1.1 (10201)  | 172.16.5.104.1.1 (811)   | 0                    | 0×F0010003 4             |         |
|                                               | 9121 06              | 02.2004 11:20:00 829 ms             | W Req     | 172.16.5.104.1.1 (811)    | 172.16.5.104.1.1 (10201) | 0                    | 0×F0010003 26            |         |
|                                               | 9122 06              | 02,2004 11:20:00 830 ms             | W Res     | 172.16.5.104.1.1 (10201)  | 172.16.5.104.1.1 (811)   | 0                    | 0×F0010003 4             |         |
|                                               | 9123 06              | 02.2004 11:20:00 879 ms             | W Req     | 172.16.5.104.1.1 (811)    | 172.16.5.104.1.1 (10201) | U                    | 0×F0010003-26            |         |
|                                               | 9124 06              | 0.02.2004 11:20:00 880 ms           | W Res     | 172.16.5.104.1.1 (10201)  | 172.16.5.104.1.1 (811)   | U                    | 0×F0010003 4             |         |
|                                               | 9125 06              | 02.2004 11:20:00 929 ms             | W Req     | 172.16.5.104.1.1 (811)    | 172.16.5.104.1.1 (10201) | U                    | 0xF0010003 26            |         |
|                                               | 9126 06              | 0.02.2004 11:20:00 930 ms           | W Res     | 172.16.5.104.1.1 (10201)  | 172.16.5.104.1.1 (811)   | U                    | 0×F0010003 4             | eme     |
|                                               | 9127 06              | 02.2004 11:20:00 979 ms             | W Req     | 172.16.5.104.1.1 (811)    | 172.16.5.104.1.1 (10201) | U                    | 0XF0010003 26            | Y       |
|                                               |                      | IT AND TO AND THE                   | Wr Dar    | 177 16 5 104 1 1 100 2001 | 077165 114 1 1 18111     | . Carlo and a second |                          | Ri I    |
|                                               |                      | e Dequect                           |           |                           |                          |                      |                          | 2".<br> |
|                                               |                      | Heador                              |           |                           |                          |                      |                          | 20001   |
|                                               |                      |                                     | 33        |                           |                          |                      |                          |         |
|                                               | <u><u> </u></u>      | letta 172.16.5.104.1.1, Port o      | 511       |                           |                          |                      |                          |         |
|                                               | E N                  | letId 172.16.5.104.1.1, Port 1      | 10201     |                           |                          |                      |                          |         |
|                                               |                      | $mdId = 3 (0 \times 3)$             |           |                           |                          |                      |                          |         |
|                                               | 😥 S                  | tateFlags Summary = $4(0 \times 4)$ |           |                           |                          |                      |                          |         |
|                                               | - C                  | bData = 26 (0×1a)                   |           |                           |                          |                      |                          |         |
|                                               | E                    | rrorCode = 0 (0x0) NO ERROI         | R         |                           |                          |                      |                          |         |
|                                               | II                   | nvokeId = -268369917 (0xf00         | 10003)    |                           |                          |                      |                          | ×       |
|                                               | 00000000             | AC 10 05 68 <u>01 0</u>             | 1 D9 27   | AC 10 05 68 01 01 2B      | 03hÙ'h+                  |                      |                          |         |
|                                               | 00000010             | 03 00 04 00 14 0                    | 0 00 00   | 10 00 00 00 03 00 01      | FO                       | 3                    |                          |         |
|                                               | 00000020             | 03 00 00 80 02 0                    |           | NE 00 00 00 43 40 49      | 45 I CTT                 | -<br>F               |                          |         |
|                                               | 00000020             | 4F E4 21 2D 22 2                    | 0 00 00 0 | DE 00 00 00 40 40 40 47   | NT1_2011E                |                      |                          |         |
|                                               | 00000030             | 4E 54 31 2D 32 3                    | 0 31 31   | 55 00                     | M11-20115.               |                      |                          |         |
|                                               |                      |                                     |           |                           |                          |                      |                          |         |
|                                               |                      |                                     |           |                           |                          |                      |                          |         |
|                                               |                      |                                     |           |                           |                          |                      |                          |         |
|                                               |                      |                                     |           |                           |                          |                      |                          |         |
|                                               | <u>)</u>             |                                     |           |                           |                          |                      | 1                        | -       |
| Ready                                         |                      |                                     |           |                           |                          |                      | a l'anne ann an l'anne a | 1.11    |

#### Save a capture file

To save a capture file, one must right click the entry **AmsViewer** in the tree view. Then select **Save Capture As...** in the opened context menu. This opens the **Save As** Dialog:

| Save As                                           |                                                                                                    |                                                                                                    |          |                               | ? 🔀                    |
|---------------------------------------------------|----------------------------------------------------------------------------------------------------|----------------------------------------------------------------------------------------------------|----------|-------------------------------|------------------------|
| Save jn:                                          | 😂 TwinCAT                                                                                                    |                                                                                                    | 💌 O 🦻    | • 🔝 💙                         |                        |
| My Recent<br>Documents<br>Desktop<br>My Documents | ADS Api<br>Boot<br>CNC<br>Driver<br>EventLogger<br>InfoSystem<br>Io<br>IO Api<br>Plc<br>Resource<br>Samples<br>Scope<br>TcAmsLogger<br>TcAmsLogger<br>CpIpServer | <ul> <li>cur2-2.cap</li> <li>cur2.cap</li> <li>cur3.cap</li> <li>Current.cap</li> <li>Fror.cap</li> <li>Filtered2.cap</li> <li>Filtered3.cap</li> <li>Filtered.cap</li> </ul> |          |                               |                        |
| My Network                                        | File <u>n</u> ame:<br>Save as <u>t</u> ype:                                                                                                    | Capture Files (*.cap)                                                                                                    |          | <ul><li>✓</li><li>✓</li></ul> | <u>S</u> ave<br>Cancel |
|                                                   | Range<br>Fro <u>m</u> 1                                                                                                    | T <u>o</u> 9148                                                                                                    | <u> </u> |                               | .:                     |

The textboxes **Range From** and **Range To** are used to specify the range that should be saved. If the **Filtered** check box is checked, only the filtered AMS commands are saved. This is extremely useful for minimizing the size of large capture files.

#### Filter a capture file

In offline mode one can filter the capture AMS/ADS commands. There are more much filter possibilities available than there are for capturing the AMS/ADS commands. To enter a new filter, one has to right click on the entry **AmsViewer** in the tree view. In the opened context menu select **Set Display Filter...** This opens following dialog:

| Set Filte             | ſ                                                                             |              |
|-----------------------|-------------------------------------------------------------------------------|--------------|
| ◯ Displa<br>⊙ Set Fil | y all AmsAdsCommands<br>Iter                                                  | OK<br>Cancel |
| Filter:               | TargetNetId == 172.16.17.60.1.1 AND TargetPort == 801 Add Expression Operator |              |

In the text box **Filter** the filter string can be entered. Expressions can be combined with Boolean operators (AND, OR, NOT) here. An expression is a combination of a property (e.g. TargetNetId) a relation (! =,==,<,>,=,<) and a value (number, NetId etc.) or a property on its own. If a property is used as expression, the program checks if the property exists AMS command.

#### Ads\_IndexGroup

If this filter string is entered, all commands are displayed, that contain this property. In this case all ADS Write, Read, ReadWrite and AddDeviceNotification requests would be displayed.

#### Ads\_IndexGroup == 0x4020

If you enter this string, all ADS Write, Read, ReadWrite and AddDeviceNotification requests with an IndexGroup of 0x4020 would be displayed. There are also properties, that cannot be combined with a relation.

#### AdsCmd

For instance this filter string displays all ADS commands. The properties starting with Ads\_ are ADS specific properties.

| Property               | Description                                                          | Example                        |
|------------------------|----------------------------------------------------------------------|--------------------------------|
| SenderPort             | Port of the sending ADS device.                                      | SenderPort > 800               |
| SenderNetId            | AMS-NetId of the sending ADS device.                                 | SenderNetId == 172.16.17.5.1.1 |
| TargetPort             | Port of the target ADS device.                                       | TargetPort == 123              |
| TargetNetId            | AMS-NetId of the target ADS device.                                  | TargetNetId != 127.12.2.3.1.1  |
| ErrorCode              | AMS error code. 0, if no error occurred.                             | ErrorCode > 0                  |
| CmdId                  | Id of the AMS command.                                               |                                |
| hUser                  | User handle                                                          | hUser == 0x12345678            |
| cbData                 | Length of the data in byte.                                          | cbData > 40                    |
| StateFlags             | AMS state flags.                                                     |                                |
| Response               | Is true, if the command is a response.                               | Response                       |
| Data                   | Data of the AMS command                                              | Data == 'MAIN.Variables[10]'   |
| AdsCmd                 | Is true, if the command is a ADS request or response.                | AdsCmd                         |
| Ads_Read               | Is true, if the command is a ADS read request or response.           | Ads_Read                       |
| Ads_Write              | Is true, if the command is a ADS write request or response.          | Ads_Write                      |
| Ads_ReadWrite          | Is true, if the command is a ADS ReadWrite request or response.      | Ads_ReadWrite                  |
| Ads_ReadDevice<br>Info | Is true, if the command is a ADS ReadDeviceInfo request or response. | Ads_ReadDeviceInfo             |
| Ads_ReadState          | Is true, if the command is a ADS ReadState request or response.      | Ads_ReadState                  |
| Ads_WriteCtrl          | Is true, if the command is a ADS WriteCtrl request or response.      | Ads_WriteCtrl                  |
| Ads_AddDevice<br>Note  | Is true, if the command is a ADS AddDeviceNote request or response.  | Ads_AddDeviceNote              |
| Ads_DelDeviceN<br>ote  | Is true, if the command is a ADS DelDeviceNote request or response.  | Ads_DelDeviceNote              |
| Ads_DeviceNote         | Is true, if the command is a ADS DeviceNote request or response.     | Ads_DeviceNote                 |
| Ads_IndexOffset        | Index-Offset of the ADS command                                      | Ads_IndexOffset                |
| Ads_IndexGroup         | Index-Group of the ADS command.                                      | Ads_IndexGroup                 |
| Ads_Result             | Result of the command. A value not equal to 0, indicates an error.   | Ads_Result                     |
| Ads_data               | Data of the ADS command                                              | Ads_data                       |

Following table list the supported properties:

To make the entry of expressions easier the **Filter Expression** Dialog can be opened with **Add Expression** .... In the left list box, all supported properties are listed. If a property is selected, the **Relation** list box displays all possible relations. The value of the property can be entered in the textbox **Value**.

| Relation:                                       | Value:                                            |
|-------------------------------------------------|---------------------------------------------------|
| =<br> =<br> ><br> <<br> ><br> <<br> ><br> =<br> |                                                   |
|                                                 | Relation:<br>is present<br>!=<br>><br><<br><<br>= |

If the dialog is confirmed with **OK**, the expression is added to the **Filter** text box.

#### Example 1:

Display all AMS commands sent or received from an ADS device with the AMS-NetId 172.16.7.70.1.1:

sendernetid == 172.16.7.70.1.1 OR targetnetid == 172.16.7.70.1.1

Next we want reduce this set to all ADS write commands:

(sendernetid == 172.16.7.70.1.1 OR targetnetid == 172.16.7.70.1.1) AND ads\_write

#### Example 2:

Find the string 'MAIN.Values' in the ADS data:

ads\_data contains 'MAIN.Values'

#### Example 3:

Find the byte pattern '01 25 a0':

ads\_data contains '01 25 a0'

### 4.2 Remote control of the logger (online mode)

The Viewer can control the AMS Logger remotely. As s consequence the logger can be started, stopped, and configured from a remote computer.

#### **Connect to the AMS logger**

1. Open the menu Connection and select the entry Connect. This opens the Connect dialog:

## BECKHOFF

| Connect   |                          |            | 2      |
|-----------|--------------------------|------------|--------|
| AmsNetId: | 172.16.5.104.1.1 (local) | <b>~</b> ( | OK     |
|           |                          | [          | Cancel |

2. Choose the computer that contains the AMS Logger you want to connect to and confirm the dialog.

#### Applying a filter in online mode

In the online mode you can set a filter, to reduce the amount of AMS/ADS commands to be recorded. Therefore you have to select the entry **Set Capture Filter...** in the context menu of the tree view item **AmsViewer**. This opens the **Set Filter** dialog:

| Set Filter                 |           |
|----------------------------|-----------|
| 🔘 Display all AmsAdsCommar | ıds       |
| 💽 Set Filter               |           |
| Included Addresses         | Set       |
| Excluded Addresses         | Set       |
| ADS Messages               |           |
| Response with Error        |           |
|                            | OK Cancel |

If the **ADS Message** button is checked, only ADS commands are captured. If the **Response with Error** button is checked, only the erroneous AMS/ADS commands are captured.

If the **Included Addresse**s button is checked, you can specify a list of ADS devices, whose messages you want to record.

| Address Filter            |               | ×                                                                           |
|---------------------------|---------------|-----------------------------------------------------------------------------|
| NetId<br>172.16.4.203.1.1 | Port<br>27000 | OK<br>Cancel                                                                |
|                           |               | Select Addresses       AmsNetId:       172.16.4.203.1.1 (local)       Port: |
| Add                       | Remove        | Any AmsNetId Any Port                                                       |
|                           |               | OK Cancel                                                                   |

With **Excluded Addresses** you can specify a list of ADS devices, whose messages you do not want to record.

#### Starting/Stopping the capture

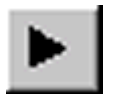

The capture can be started with the **<F5>** key or with the displayed button in the toolbar.

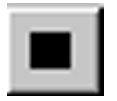

The capture can be stopped with the shortcut **<Shift>** + **<F5>** or by clicking the display button in the toolbar. To view the captured AMS/ADS message, you have to select the entry **Display Captured Packets...**in the context menu of the tree view item **AmsViewer.** 

## 4.3 Create Test signals

The ADS test monitor enables configuration of test signals for testing the functionality of the ADS server.

#### Establishing a connection to the ADS server

Select TCATAdsTest in the main window to specify the Ams Net Id and the configured Ams port.

# **BECKHOFF**

| 😫 Untitled - AmsAdsVie |                                   |  |
|------------------------|-----------------------------------|--|
| File Edit View Canture | > Display Connection Analyze Help |  |
| File Edit View Capture |                                   |  |
|                        | Ads Timeout: 5000                 |  |
| Ready                  |                                   |  |

Via an existing connection configurable signals can be sent to the ADS server.

### 4.3.1 Read command

Right-click on **TCATAdsTest** to generate a test signal via the **Append Command...** context dialog.

| 😕 Untitled - AmsAdsViewer                                                                                                 | JN |
|----------------------------------------------------------------------------------------------------|----|
| File Edit View Capture Display Connection Analyze Help                                                                    |    |
|                                                                                                    |    |
| AmsViewer CATAdsTest Append Command Append TCATAdsTest Delete TCATAdsTest 2.16.4.203.1.1 Ams Port: 2700 Ads Timeout: 5000 |    |
| Ready                                                                                                    |    |

#### **Creating test signals**

A dialog for configuring the signal opens:

| Append Comm | and                   | ×            |
|-------------|-----------------------|--------------|
| Name:       | ExReadReq             | OK<br>Cancel |
| Comment:    |                       |              |
| Command:    | Extended Read Request |              |

Assign a name, select the command Extended Read Request and confirm the entry with OK.

#### Example configuration for an extended read command

In main window specify the Index Group and the Index Offset for the ADS server:

| 🟓 Untitled - AmsA                         | ds¥iewer                                                       |              |        |                                |   | _ 🗆 ×    |
|-------------------------------------------|----------------------------------------------------------------|--------------|--------|--------------------------------|---|----------|
| File Edit View Ca                         | pture Display Connect                                          | ion Analyze  | e Help |                                |   |          |
|                                           | h <b>C 6 ? -</b>                                               |              |        |                                |   |          |
| ⊶ AmsViewer<br>⊡ TCATAdsTest<br>ExReadReg | Extended Read Reque                                            | ec           |        | Returned Bytes:<br>Error Code: | 0 | Transfer |
|                                           |                                                                |              |        |                                |   |          |
|                                           | Itype<br>Insert Item<br>Append Ite<br>Edit Item<br>Delete Iten | m<br>m<br>im | Jata   |                                |   |          |
| Ready                                     |                                                                |              |        |                                |   |          |

The data to be read can be added the context menu Append Item (right-click).

In the following dialog the Type of the read value can be entered:

# BECKHOFF

| Edit Item |                      | ×       |
|-----------|----------------------|---------|
| Type:     | Length (Bytes):<br>4 | Repeat: |
| Comment:  |                      |         |
|           |                      |         |
|           | OK                   | Cancel  |

Please note that the data length (Length) must match the received data. The Repeat parameter defines how often the data are created. Confirm the entry with OK.

The signal is sent via the **Transfer** button.

### 4.3.2 Write command

Right-click on **TCATAdsTest** to generate a test signal via the **Append Command...** context dialog.

| 🟓 Untitled - AmsAdsViewer                                                                                                    |  |
|----------------------------------------------------------------------------------------------------|--|
| File Edit View Capture Display Connection Analyze Help                                                                                            |  |
|                                                                                                    |  |
| AmsViewer CATAdsTect Calact Server General Append Command  Append TCATAdsTest Delete TCATAdsTest 2.16.4.203.1.1  Ams Port: 2700 Ads Timeout: 5000 |  |
| Ready                                                                                                    |  |

#### **Creating a test signal**

A dialog for configuring the signal opens:

| Append Comm | and                    | ×            |
|-------------|------------------------|--------------|
| Name:       | ExWriteReq             | OK<br>Cancel |
| Comment:    |                        |              |
|             |                        |              |
|             |                        |              |
| Command:    | Extended Write Request |              |
|             |                        |              |
|             |                        |              |
|             |                        |              |

Assign a name, select the command Extended Write Request and confirm the entry with OK.

#### Example configuration for an extended write command

In main window specify the Index Group and the Index Offset for the ADS server:

| 🏓 Untitled - AmsAd                            | ds¥iewer                                                                          |             |           |     |          |
|-----------------------------------------------|-----------------------------------------------------------------------------------|-------------|-----------|-----|----------|
| File Edit View Ca                             | pture Display Connection Analyze                                                  | Help        |           |     |          |
|                                               |                                                                                   |             |           |     |          |
| ─ AmsViewer<br>─ TCATAdsTest<br>└─ ExWriteReq | Extended Write Request General<br>Index<br>• Hex C Dec<br>Index Group:<br>0x10000 |             |           |     | Transfer |
|                                               | Index Offset: 0x0                                                                 | Error Code: |           |     |          |
|                                               | Data<br>Insert Item<br>Append Item<br>Edit Item<br>Delete Item                    | Туре        | Byte Comm | ent |          |
| Ready                                         |                                                                                   |             |           |     |          |

The data to be written can be added the context menu Append Item (right-click).

In the following dialog the Type and content (Data) of the data can be specified:

| Edit Item      |       |                 | ×       |
|----------------|-------|-----------------|---------|
| Data:<br> 1234 | Type: | Length (Bytes): | Repeat: |
| Comment:       |       |                 |         |
|                |       | OK              | Cancel  |

Please note that your ADS server supports the data length (Length). The Repeat parameter defines how often the data are created. Confirm the entry with **OK**.

The signal is sent via the **Transfer** button.

More Information: www.beckhoff.com/automation

Beckhoff Automation GmbH & Co. KG Hülshorstweg 20 33415 Verl Germany Phone: +49 5246 9630 info@beckhoff.com www.beckhoff.com

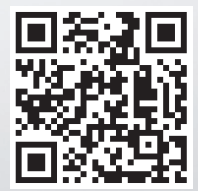